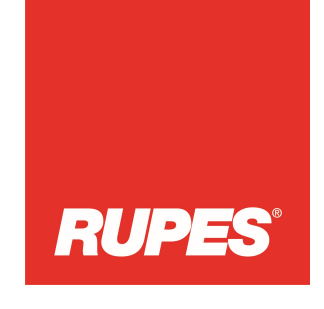

Updated: 02 Aug 2024

Rupes' professional tools have a one-year warranty as standard for professional users starting from the date of purchase. By registering your Rupes tool within 30 days from the purchase date you will get a warranty extension for those tools.

Rupes will provide the warranty service at no charge to the end user only for the defects of the material and workmanship during the production. This warranty is extended only to the end-use purchaser of the product.

### The warranty extension / registration is VALID only if it meets below conditions:

- Warranty extension is applied only for new tools purchased from an official Rupes dealer starting from 1<sup>st</sup> Sept 2024 and with <u>serial number starting from "2024 04..."</u> (Check with your official local Rupes dealer to know which models can be registered.)
- Tool should be registered online at <a href="https://app.rupes.com/warrantyPlus/">https://app.rupes.com/warrantyPlus/</a> within 30 days from the original purchase invoice date.
- The end user may register for the warranty extension of tools only in the originating country selling the tool to the end user.
- End users must give their consent to accept terms & conditions, which is required to confirm online. The service offer may differ according to country and dealer.
- Each tool must be registered separately. Registration and additional warranty cannot be transferred to another person or company.
- The Warranty extension may not be valid for some countries. Check with the local dealers if you cannot register the tool as it might be for this reason.

The Warranty Extension Certificate (you can download it in your account) with the original invoice showing the date of purchase and the serial number of the tool are needed as proof of the extended warranty when you send the tool to our Authorized repair center for warranty repair. Your statutory rights remain unaffected.

### The warranty does NOT apply to:

- any damage to the product that is the result of misuse or improper or lack of maintenance
- any product that has been altered or modified
- any product where original identification (trade mark, serial number) markings have been defaced, altered or removed
- any damage caused by not following the instruction manual and Rupes safety and operating instructions.
- any product which has been attempted to be repaired by a non-authorized service provider by Rupes.
- any product connected to improper power supply (amps, voltage, frequency)

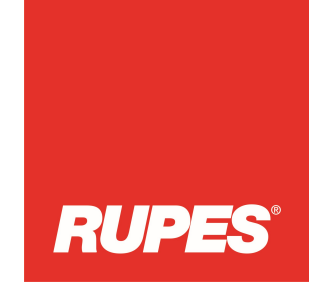

- any damage caused by external influences (water, chemical, physical, shocks,...)
- normal wear and tear of spare parts
- inappropriate use, overloading of the tool
- use of non-approved accessories or parts
- accessories provided with the tool or purchased separately.
- Components (parts and accessories) subject to natural wear and tear, including but not limited to carbon brushes, Rubber shroud, power cord, auxiliary handle, sanding plate, backup pad, dust bag, dust exhaust hose, connector fittings, etc.
- Products used for series production applications and supplied to rental companies

A repair/replacement under this warranty is free of charge. It does not constitute an extension or a new start of the warranty period. Exchanged parts or tools become Rupes' property.

Any parts not replaced are not affected and remain under their original warranty period. If an entire tool has to be replaced under warranty it is warranted only for the remaining balance of its original warranty period.

Rupes reserves the right to make changes to this manual without prior notice.

#### Batteries and chargers are excluded from this warranty extension.

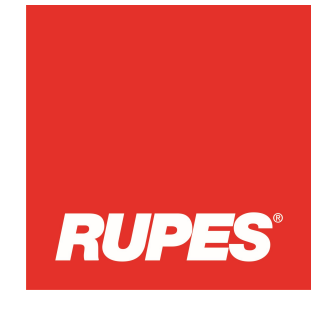

# **Guidelines for Warranty Extension Registration**

Client can register their account firstly and then register his tools at the link <u>https://app.rupes.com/warrantyPlus/</u>

- select your language.
- select "Registration page" (1) if you are not registered
- Click "Login page" (2) if you already have an account and need to register other tools.

| ← → C | 🔒 app.rupes.com/warrantyPlus/home.php 🔯 🖄 🖈                                                                                     |  |
|-------|----------------------------------------------------------------------------------------------------|--|
|       | Warranty extension - Welcome                                                                                                    |  |
| RUPES |                                                                                                    |  |
|       |                                                                                                    |  |
|       | Select your language 🕶                                                                                                    |  |
|       | On this application you can register Rupes machines in order to obtain a warranty extension.                                    |  |
|       | If you are not registered If you have an account                                                                                |  |
|       | Registration page (1) Login page (2)                                                                                            |  |
|       | Register and activate your account                                                                                              |  |
|       | After that you can register a new machine in complete autonomy, keep the serial number of the machine and the invoice with you. |  |
|       | Remember that the data entered will be analysed, therefore untruthful data will void the warranty extension                     |  |

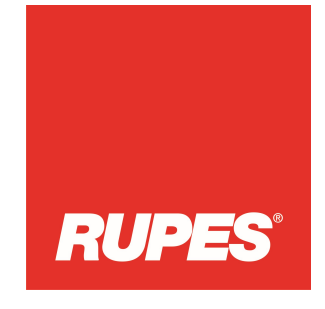

## (1) Registration page:

- On the Registration page, fill in all the fields with your data and click "Send Registration" (each email can be registered only one time for one person)

|                        | COMPLETE ALL FIELDS                     |                                         |
|------------------------|-----------------------------------------|-----------------------------------------|
| LANGUAGE               | COMPANY / NAME & SURNAME                | FIELD OF USE<br>Select the field of use |
| Select your language 🕶 | Company / Name & Surname                |                                         |
| E-MAIL                 | CONFIRM E-MAIL                          | PHONE(FORMAT: +39123456789)             |
| email@email.com        | email@email.com                         | Phone                                   |
| ADDRESS                | COUN                                    | TRY                                     |
| Address                | Sele                                    | ect your country ~                      |
| The pass               | word will be sent by email after the ac | count activation                        |
|                        |                                         | IVE INFORMATION ON NEW DUDES DRODUCTS   |

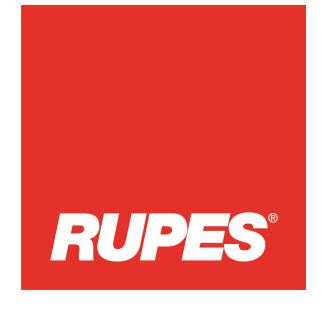

- After clicking "Send registration" you will see the message below:

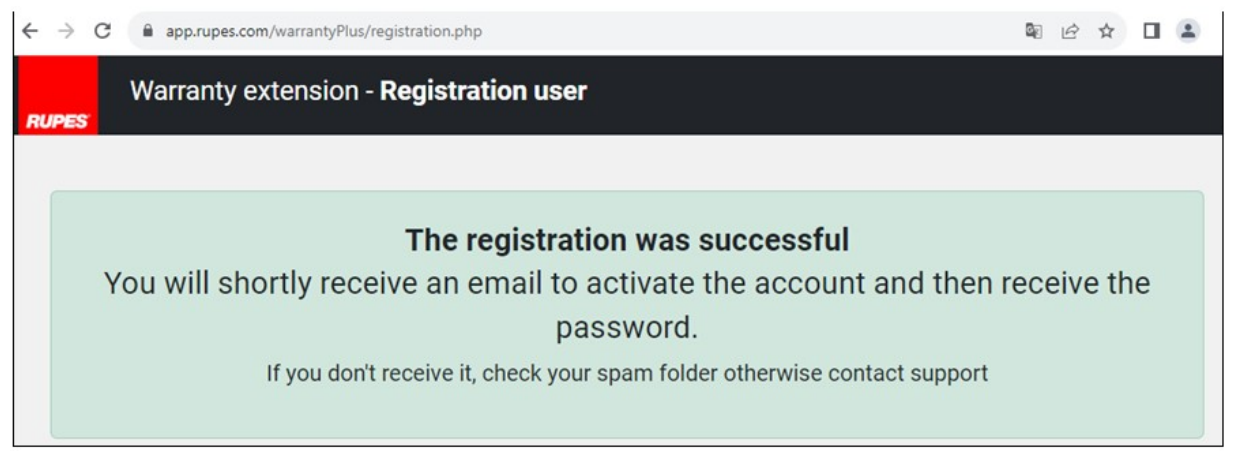

- You will receive an email with the link for activation of your account. It may take some time until you receive the email.
- After clicking on the activation link in the email you will see the message below and also receive another email with the confirmation of account activated with the password for login to start the registration of your Rupes tools.

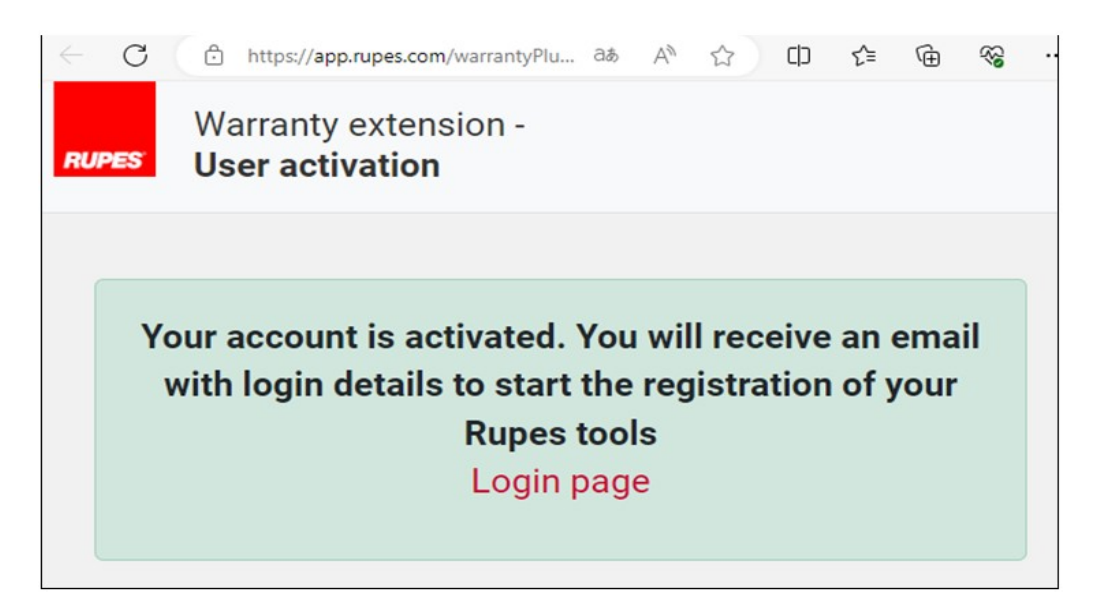

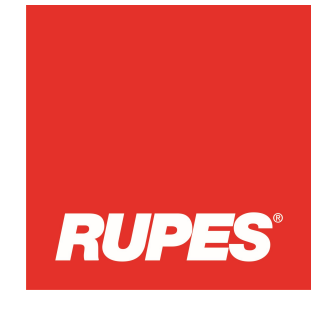

## (2) Login page for registration of tools

- Use the same link <u>https://app.rupes.com/warrantyPlus/</u>, choose "login page" then login with your email and the password provided previously in the Account registration phase.

| app.rupes.com/warrantyPlus/login.php | <b>B</b> 2 | Ê | ☆ |
|--------------------------------------|------------|---|---|
| RUPES                                |            |   |   |
| WARRANTY EXTENSION                   |            |   |   |
|                                      |            |   |   |
| E-Mail                               |            |   |   |
| Password                             |            |   |   |
| LOG IN                               |            |   |   |
| Did you forget your password?        |            |   |   |

- After the login, you will see the screen below and can start registering your tools.

| ← → C       app.rupes.com/warrantyPlus/mytools.php | ම ය 🖈 🖬 😩 :                           |
|----------------------------------------------------|---------------------------------------|
| Warranty extension - My Products                   | MY ACCOUNT + ADD NEW TOOL MY PRODUCTS |
| nures                                              |                                       |
| ADD NEW TOOL                                       |                                       |
|                                                    |                                       |
| REGISTER                                           |                                       |
|                                                    |                                       |
|                                                    |                                       |

#### RUPES S.p.A. a socio unico

Headquarters: via Marconi, 3A – Loc. Vermezzo - 20071 Vermezzo con Zelo (MI) – Italy Tel.: +39.02.946941 - Fax: +39.02.94941040 - E-mail: info\_rupes@rupes.it - Website: www.rupes.com

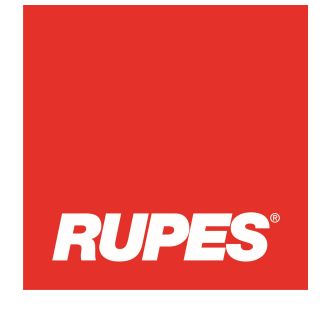

Clicking on REGISTER NEW, you will see below screen:

| 10 EIDOT OTED                                                                                                    | FOLLOW THE STEP A                                                                                                    | ID COMPLETE ALL FIELDS                                                                                                    |
|----------------------------------------------------------------------------------------------------|----------------------------------------------------------------------------------------------------|----------------------------------------------------------------------------------------------------|
| 1* RBST STEP           SERIAL NUMBER           VITHOUT SPACE AND SPECIAL CHARACTERE           VETROUT SPACE AND SPECIAL CHARACTERE           Vermeszo con Zelo. 2007           Via Marconi, 3A MI – Italy           Q220 – 230V ~ 50Hz 2A 500W           220 – 230V ~ 50Hz CA 2A000 – 5200/mln           20 A B C C CH                                                                                                    | 2307 00580 Z<br>2307 00580Z<br>eck serial number                                                                                                    | MODEL CODE<br>TH MATRILE BELET THE MODEL<br>VERMEZZO CON Zelo, 2007 T MADE IN TALY<br>VIA Marconi, 3A MI – ITATODEL CODE<br>VIA Marconi, 3A MI – ITATODEL CODE<br>VIA Marconi, 3A MI – ITATODEL CODE<br>VIA Marconi, 3A MI – ITATODEL CODE<br>VIA Marconi, 2A MI – ITATODEL CODE<br>VIA Marconi, 2A MI – ITATODEL CODE<br>VIA MARCONI, 2A SOOW<br>2023 07<br>005802<br>Model code |
| COUNTRY PURCHASED<br>Select country where it was purch                                                                                                    | ased 🗸 🗸                                                                                                    | DEALER PURCHASED dealer-where it was purchased                                                                                                    |
| PURCHASE DATE                                                                                                    |                                                                                                    | PURCHASE REFERENCE                                                                                                    |
| gg/mm/aaaa                                                                                                    |                                                                                                    | involce code or receipt code                                                                                                    |
|                                                                                                    | UPLOAD INVOICE / RECEIPT (PGr, JPG, PHG, GF - MAX<br>Scegli file Nessun file selezionato                                                                                                    | 5446)                                                                                                    |
|                                                                                                    | <ul> <li>I CONFRM THAT ON THE PURCHASE</li> </ul>                                                                                                    | NVOICE THERE IS WRITTEN THE BERILL NUMBER OF THE TOOL                                                                                                    |
| I self-serify-the of the data lines (Tarl In for the self is some). Luckested the<br>under to determine algorithy to some you are you.<br>Turkested that degits of the some function of the understand sectors, Rupes of<br>LUCKESTER (Tarl Internet) is determined to be subject of understand sectors. Rupes of<br>ULCKESTER (Tarl Internet) is determined to be subject of understand sectors and<br>determined that descent of the some function of the understand sectors and<br>determined the sectors and sectors and the source of the source of the sourc | त, सारीक महात्मार 1,375 क्यूसर क्लावन की सी के मॉनाम्सरे का मॉनिस प्रायं का कि सांप्रायां प्रायं में पूर<br>र स्वरहा कि ब्यूसरे आदित आत्मार 3707 कि सीमांस का प्रेरण के प्रायंक्षर का स्वरत के स्वर्थ का स्वरत के सार<br>सीमा के स्वरहा के सार्वे प्रायं के सार्वे प्रायं प्रायं के सार्वे प्रायंत्र के प्रायंत्र के सार्वे का स्वरत के स | en partie hat hat hat das publice des, l'hé des la se ames 19,453 off has el réptor value he teners, dan a tique of désult tabe republice des based and<br>antistant many seale hages teners, adoption de la tener he.<br>In l'ages anties of our lages republication de la tener he.                                                                                             |

You have to fill in all data requested step by step then click on "Insert and Verify".

Notes at this step:

- Each tool can be registered only once with its serial number.
- Insert the serial number following the instruction on the page, then click "Check serial number" to verify if the serial number was filled in correctly.
- Only the tools in the warranty extension program will be recognized.
- If the serial number is inserted correctly the Model Code will appear automatically.
- Country of purchase: select the country where the tool was purchased. It should match the country of the dealer on the invoice.
- Dealer of purchase (seller): fill in the name of the dealer on the invoice

#### RUPES S.p.A. a socio unico

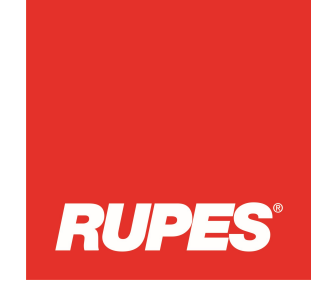

- Purchase date: date on the invoice
- Purchase reference: invoice number
- Upload Invoice that should have the serial number of the tool on it.
- To finish the registration, you have to accept Rupes terms and conditions and Privacy Policy.

After clicking on "Insert and Verify" you will see this screen. You can download the Warranty Extension Certificate with the link provided or make new registration of other tools.

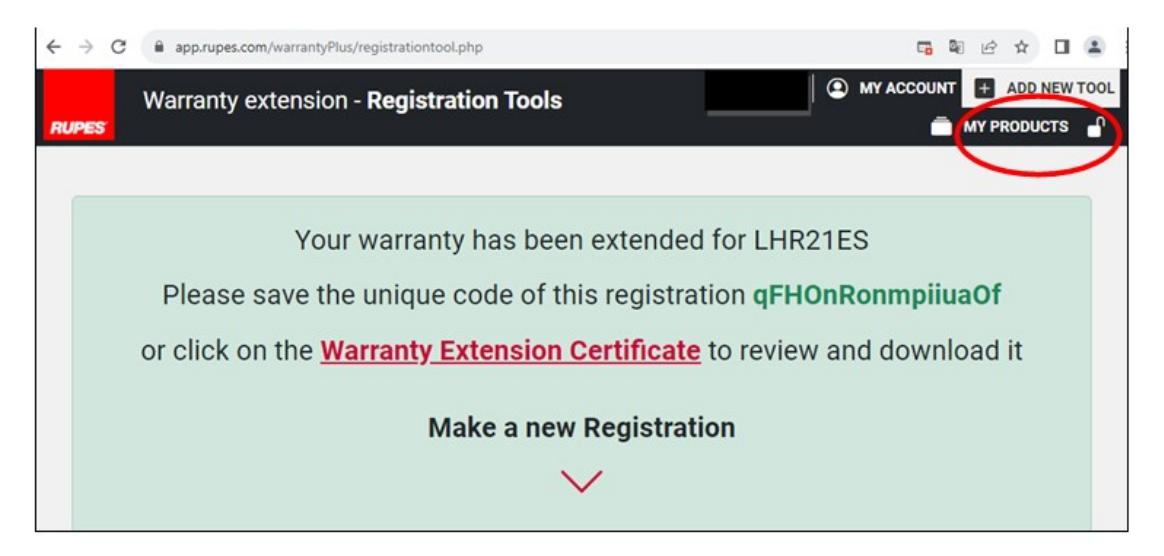

In the tab **MY PRODUCTS** at the right corner of the page, you can see all of the tools that you have registered and download the certificate for each tool.

\$ @ ☆ ■ ≗ : MY PRODUCTS MY ACCOUNT + ADD NEW TOOL Warranty extension - My Products ADD NEW TOOL + LHR21V see all tools that you can modify your you have registered contact details **REGISTER NEW** ÷ Serial nº: 220203838P you can download the Warranty ends: 2026-09-22 Warranty extension Registered on: 2023-10-19 certificate by clicking here Warranty Invoice

In the tab **MY ACCOUNT,** you can update your contact details (telephone number, address, sector).

If there is a problem with the registration, get in contact with your local dealer.